# 电子代理报关委托申请流程

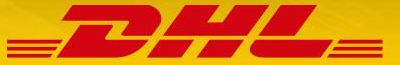

# 电子代理报关委托申请-系统登录

进入中国国际贸易单一窗口网站,网址:www.singlewindow.cn,点击登录进入系统登录界面

| 全国 [切换地区] 20                                                                               | 19年09月20日                                              |                                                                                                    | 登录   注于 中文  英文                             | 设为首页 加入收藏 二          |
|--------------------------------------------------------------------------------------------|--------------------------------------------------------|----------------------------------------------------------------------------------------------------|--------------------------------------------|----------------------|
| 會中国国际贸易                                                                                    | ,<br>使<br>B<br>使<br>Single Window<br>章                 | · 信息动态 标准规范 政策》                                                                                       | 根本准版应用                                     | 金融服务 我要办事            |
|                                                                                            |                                                        | 新闻动态 通知公告                                                                                             |                                            | •••                  |
|                                                                                            |                                                        | <ul> <li>・李克强说,推动全方位对外开放,培育</li> </ul>                                                                | 国际经济合作和竞争新优势                               | 2019-03-06           |
|                                                                                            |                                                        | <ul> <li>・李克强主持召开国务院常务会议 决定)</li> </ul>                                                               | 进一步推进通关便利化                                 | 2019-06-13           |
|                                                                                            |                                                        | ·倪岳峰:整体通关时间压缩一半以上                                                                                     |                                            | 2019-03-05           |
|                                                                                            |                                                        | ・商务税务部门举办"单一窗口"标准制                                                                                    | 出口退税培训宣介会                                  | 2019-06-04           |
|                                                                                            |                                                        | ・上海实现全国首份原产地证书关境外自                                                                                    | 助打印                                        | 2019-05-28           |
|                                                                                            |                                                        | ・《瞭望》新闻周刊: 构建新时代中国物                                                                                   | 色社会主义新海关 专访海.                              | 2019-05-20           |
| 李克强说,推动全方位对外开放,                                                                            | 培育国际经 12                                               | 3 4 · 宁波舟山港创全国首个集装箱"全程无                                                                               | 纸化"港口                                      | 2019-05-06           |
| ·····································                                                      | "三互"大通<br>…                                            | 关 促进国际贸                                                                                               | 易便 <u>利化</u><br>…                          | ★                    |
| ・【SW 702】 "単一窗口" 标准版自                                                                      | 自动导入客 2019-01-08                                       | ·关于境外进入综合保税区动植物产品检验项目                                                                                 | 实 2019-02-27                               |                      |
| ・国际贸易"単一窗口"门户网站管注                                                                          | 理办法 (督 2018-09-12                                      | ·关于进口玻利维亚大豆植物检疫要求的公告                                                                                  | 2019-02-26                                 | 助手下载。                |
| ・【35号建议书】建立国际贸易单一                                                                          | 窗口的法律 2018-08-22                                       | ·关于进口乌拉圭大麦植物检疫要求的公告                                                                                   | 2019-02-19                                 | ***                  |
|                                                                                            |                                                        |                                                                                                    |                                            |                      |
| ・【34号建议书】国际贸易数据简化                                                                          | 与标准化 2018-08-17                                        | ·关于进口乌拉圭玉米植物检疫要求的公告                                                                                   | 2019-02-19                                 | <b>兰</b> 间 沉 州       |
| <ul> <li>【34号建议书】国际贸易数据简化</li> <li>【33号建议书】关于建立单一窗口</li> </ul>                             | 与标准化 2018-08-17<br>的建议书及 2018-08-13                    | <ul> <li>・关于进口乌拉圭玉米植物检疫要求的公告</li> <li>・关于白羽肉鸡实施反倾销措施有关商品编号申</li> </ul>                                | 2019-02-19<br>报 2019-02-16                 | <b>世</b> 间就打<br>服务指南 |
| <ul> <li>【34号建议书】国际贸易数据简化</li> <li>【33号建议书】关于建立单一窗口</li> <li>【SW 501】国际贸易"单一窗口"</li> </ul> | 与标准化 2018-08-17<br>的建议书及 2018-08-13<br>统一门户 2018-08-09 | <ul> <li>・关于进口乌拉圭玉米植物检疫要求的公告</li> <li>・关于白羽肉鸡实施反倾销措施有关商品编号申</li> <li>・关于对原产于巴西的进口白羽肉鸡产品反倾销</li> </ul> | 2019-02-19<br>报 2019-02-16<br>调 2019-02-15 | 服务指南                 |

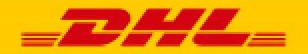

## 电子代理报关委托申请-系统登录

#### 使用企业法人卡或操作员卡登录系统

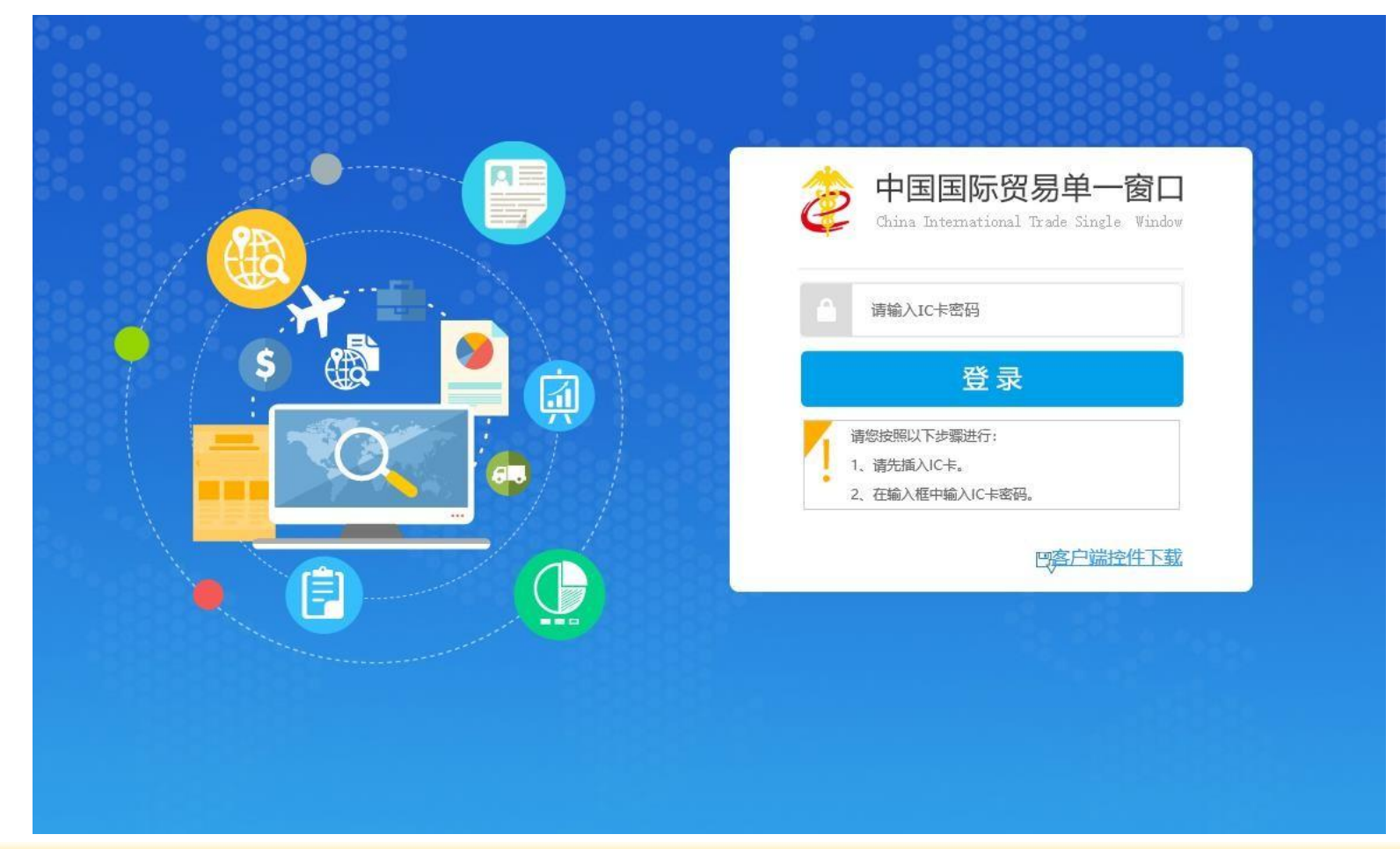

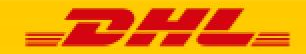

# 电子代理报关委托申请-系统登录

在主界面选择标准版应用,点击展开货物申报选项,选择其中的报关代理委托进入操作界面

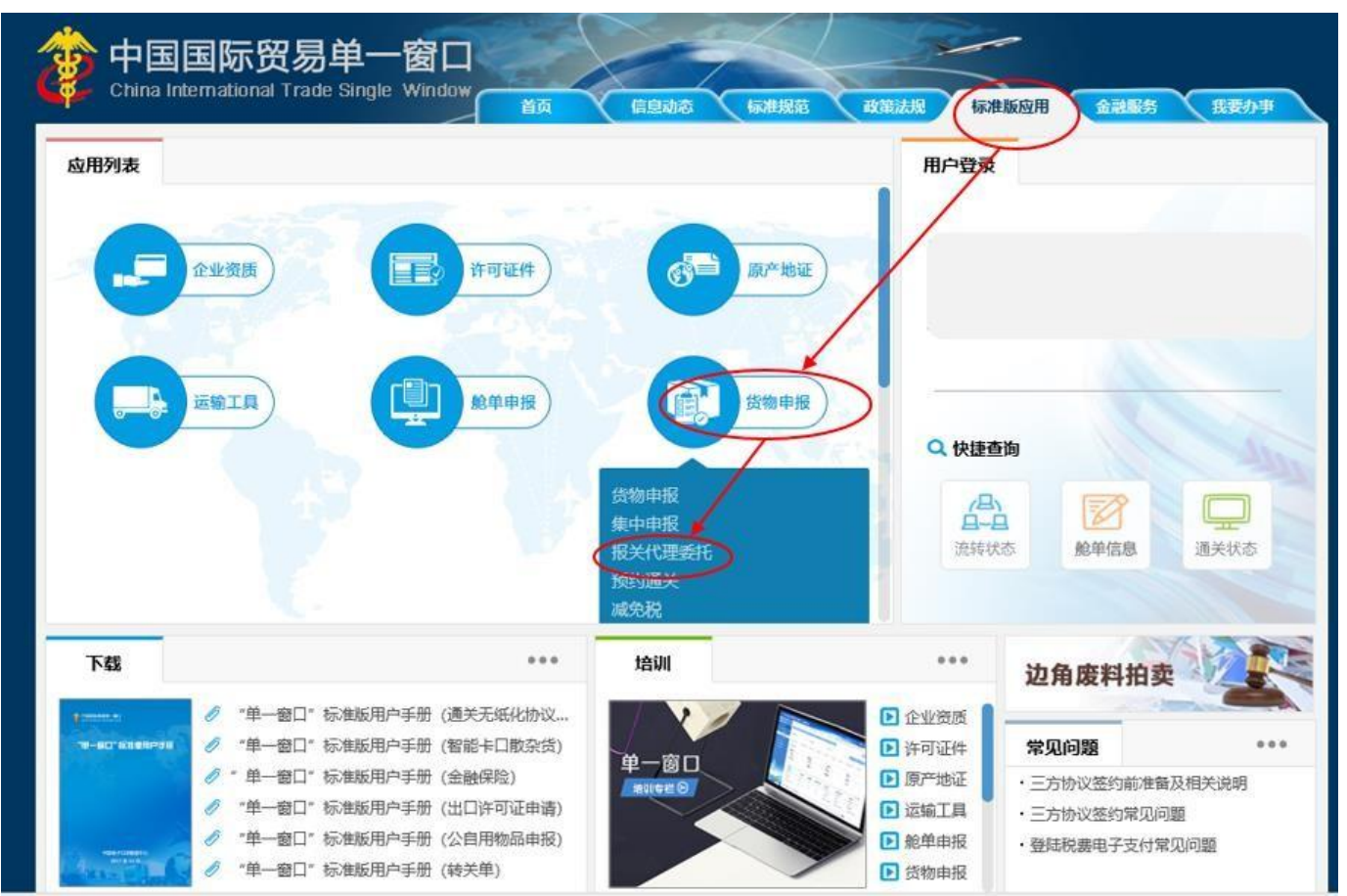

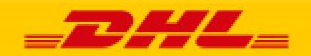

弹窗内容勾选确定

| ≡ 44 首页                               |  |
|---------------------------------------|--|
| 信息                                    |  |
|                                       |  |
|                                       |  |
|                                       |  |
| // 亚明拉学希托书 / 希托拉尔特 这家 她闻忆这条新年她闻来 34   |  |
| 》飞星披入公式为"公式被大协议" 自建系统官门 自建师太          |  |
| ✓以上管理办法我已阅读,并同意                       |  |
| 《代理报关委托书/委托报关协议》管理系统使用协议              |  |
| ───────────────────────────────────── |  |
| 確定                                    |  |
|                                       |  |
|                                       |  |
|                                       |  |
|                                       |  |
|                                       |  |
|                                       |  |

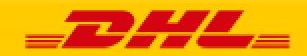

#### 点开委托关系管理选项,选择发起委托申请,选择同意委托报关协议通用条款

| なおまたすうす。<br>ないまたいかは<br>かいたたいかは<br>全にたたでのたちからか。<br>かいたいかいたいかいからたいかいから、<br>たたいかいからたいかいからたいかいうたす。ためため、かぜつきたたすのため、かぜつきたたすのため、<br>たたいかいからたいかいのかいたいかいかいたいかいかいたいたいかいかいたいたいかいたいたいかいいたいかいかいたいかいかいかいかいかいかいたいかいかいたいかいかいたいかいかいたいかいかいたいかいかいたいかいかいたいかいかいたいかいかいたいかいかいたいかいかいたいかいかいたいかいかいかいかいかいかいかいかいかいかいかいかいかいかいかいたいかいかいたいかいかいたいかいかいたいかいかいたいかいかいたいかいかいたいかいかいたいかいかいたいかいかいかいかいかいかいかいかいかいかいかいかいかいかいかいかいかいかいかいか | 企业登记<br>委托关系管理             | 信息<br>                                                                                                    |
|----------------------------------------------------------------------------------------------------|----------------------------|----------------------------------------------------------------------------------------------------|
| <ul> <li>签订委托协议</li> <li>确认委托申请</li> <li>确认委托协议</li> <li>委托关系变更管理</li> <li>查询统计</li> <li>Calact类研究自由法学生、注意、 中国人民共和国专关进行目前、公式中国人民共和国专关进口报关单请制规范》认真填制报关单,承担"单单相符"的责任,在海关规定和本委托探索</li> <li>公式 医门服关企业的责任 经分为 中国人民共和国与关进 同志 计配合词关开 展相关调查。</li> <li>公式 医门服关企业的责任 经分为 中国人民共和国 网络马斯斯 中国人民共和国 网络小麦属 医子子 医子子 医子子 医子子 医子子 医子子 医子子 医子子 医子子 医子</li></ul>                                                                                                    | 发起委托申请                     | 委托服关协议通用条款                                                                                                    |
| <ul> <li>委托关系变更管理<br/>查询统计</li> <li>查询统计</li> <li>查询统计</li> <li>查询统计</li> <li>查询统计</li> <li>查询统计</li> <li>************************************</li></ul>                                                                                                    | 签订委托协议<br>确认委托申请<br>确认委托协议 | 因确定货物的品名、归类等原因,经海关批准,可以看货或提取货样。<br>在接到委托方交付齐备的随附单证后,负责依据委托方提供的单证,按照《中华人民共和国海关进出口报关单填制规范》认真填制报关单,承担"单单相符"的责任,在海关规定和本委托报<br>关协议中约定的时间内报关,办理每关手续。<br>负责及时通知委托方共同协助海关进行查验,并配合海关开展相关调查。<br>会责任时记忆之小业本生公司的海关委托方法进的直接经过提生。新立生的海坦全、海蚀会和海关等估计算合体达地以的各种需要。                                                                                                    |
|                                                                                                    | 8) 委托关系变更管理<br>9) 查询统计     | <ul> <li>公民人们与国人生生的多位中医于10分属中和美国公民生力的关关,为10°生生为国民生、小时产生也为国民生化每人与中心和全区的目中的新空。</li> <li>公民人在本委托书约定的时间内将办结海关手续的有关委托内容的单证、文件交还委托方或其指定的人员(详见《委托报关协议》"其他要求"栏),并如实告知委托方有关线物的后续检验检疫及监管要求。</li> <li><b>赔偿原则</b> 被委托方不承担因不可抗力给委托方造成损失的责任。因其他过失造成的损失,由双方自行约定或按国家有关法律、法规、规章的规定办理。由此造成的风险,委托方可以投保方式自行规避。</li> <li>不承担的责任 签约双方各自不承担因另外一方原因造成的直接经济损失,以及带报金、滞纳金和相关罚款。</li> <li>法律强制 本《委托报关协议》的任一条款与海关及其他国家有关法律、法规、规章不一致时,应以法律、法规、规章为准。但不影响《委托报关协议》其他条款的有效。</li> <li>协商解决事项 变更、中止本协议或双方发生争议时,按照《中华人民共和国会同法》有关规定及程序处理。因签约双方以外的原因产生的问题或报关业务需要修改协议条款,应协商订立补充协议。双方可以在法律、法规、规章准许的范围内另行签署补充条款,但补充条款不得与本协议的内容相抵触。</li> </ul> |
| 同意 不同意                                                                                                    |                            | 同意不同意                                                                                                    |

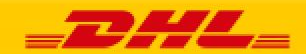

1. 委托方信息会根据企业的法人卡或操作员卡自动获取信息

- 2. 被委托方为DHL(请与销售人员联系确认DHL出口口岸信息)
- 3. 委托协议自动确认功能必须勾选开启,否则会导致报关单发送失败
- 4. 委托协议有效期最长为12个月, 过期需要重新发起申请
- 5. 委托方式选择为长期
- 6. 全部选择完成后,点击发起完成申请

| ≡ | ((首页 | 发起委托申请 🛿     |                                                             | ▶ 关闭操作                          | Ēv |
|---|------|--------------|-------------------------------------------------------------|---------------------------------|----|
|   | 十新聞  |              |                                                             | 6                               |    |
|   | 委托关系 | 2            |                                                             |                                 |    |
|   |      |              | 委托方                                                         | 被委托方                            |    |
|   |      | 委托方统一社会信用代码  |                                                             | 被委托方统一社会信用代码 913100007178843170 |    |
|   |      | < 要托万企业海关编码  | 10位海关编码                                                     | ── 被委托方企业海关编码 3122280239 2      |    |
|   |      | 委托方企业名称      |                                                             | 被委托方企业名称 DHL空运服务 (上海) 有限公司      |    |
|   |      | 委托方法人代表授权签署人 |                                                             | 被委托方法人代表授权签署人 吴东明               |    |
|   |      | 委托关系状态       |                                                             | 受托关系有效期 请按空格选择 人                |    |
|   |      | 委托协议份数       |                                                             | 要托书编号                           |    |
|   |      | 自动确认         | 一开启委托协议自动确认功能 3                                             | 愛托方式 〇 逐票 〇 长期 5                |    |
|   |      | 签订日期         |                                                             | 有效截止日期                          |    |
|   |      | 委托内容         | ✔ A、填单申报 B、申请、联系和配合实施检验检疫 C、<br>F、核消手册(账册) G、领取海关证明文件、证书证单等 | 補助查验 □ D、代缴税款 □ E、设立手册(账册)<br>  |    |
|   |      |              |                                                             |                                 |    |

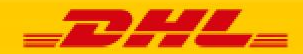

确认完成的样张

| 新聞                   |                |               | 48      |
|----------------------|----------------|---------------|---------|
| 托关系                  |                |               |         |
|                      | 委托方            | 被委托方          |         |
| 委托方统一社会信用代码          |                | 被委托方统一社会信用代码  |         |
| 委托方企业海关编码            |                | 被委托方企业海关编码    |         |
| 委托方企业名称 委托方法人代表授权签署人 |                | 被委托方企业名称      |         |
|                      |                | 被委托方法人代表授权签署人 |         |
| 委托关系状态               |                | 委托关系有效期       | 12个月    |
| 委托协议份数               | D              | 委托书编号         |         |
| 自动确认                 | ✔ 开启委托协议自动确认功能 | 委托方式          | ◎逐票 ●长期 |
| 签订日期                 |                | 有效截止日期        |         |
| 委托内容                 |                | 关证明联 🔤 E、审批手册 |         |

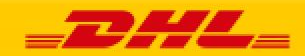

#### 选择确认委托申请,根据不同的查询条件查询具体的委托信息

| 三 应用 👔 中国国                       | 际贸易单一窗<br>tional Trade Single Windo | 口   电子代理报关委托                |            |                     | 😸 xoee     | 3、DHL空运服务(上 | 海)有限公司  | 31222802 | 239   ( | し退出  |
|----------------------------------|-------------------------------------|-----------------------------|------------|---------------------|------------|-------------|---------|----------|---------|------|
| <ul> <li>● 电子代理报关委托 く</li> </ul> | 三 ≪ 首页                              | 确认委托申请 🔾                    |            |                     |            |             |         |          | ₩       | 关闭操作 |
| ● 企业登记 〈                         | ·赤油水,种-                             |                             |            |                     |            |             |         |          |         |      |
| ● 委托关系管理 >                       | MUSHICIT'S                          | 委托方企业名称                     | 5          | 委托方企业海关编码 1         |            | 委托方统一       | -社会信用代码 |          |         |      |
| 发起委托申请                           |                                     | 被委托方企业名称                    |            | 委托方企业海关编码 2<br>发起日期 | <br>至      | 被委托方统       | 一社会信用代释 | 9        |         |      |
| 签订委托协议                           | -                                   |                             |            | Q 查询 C 重置           |            |             |         |          |         |      |
| 确认委托申请                           | 查询结果列表                              |                             |            |                     |            |             |         |          |         | _    |
| 确认委托协议                           | Tubito                              |                             |            |                     |            |             |         |          |         |      |
| ●〕委托关系变更管理 <                     | 他们要托关联联                             |                             |            |                     |            |             |         |          |         |      |
| ● 直询统计                           |                                     | 要托万                         | 要托万寿天编码    | 徽要批万                | 復要批万均关编码   | 委托发起时间      | 要托类型    | 4600     | 要托书礼    | 125  |
|                                  | 2154                                | 上海申默进出口贸易有限公司               | 3111910001 | DHL空逻服务(上海)有限公司     | 3122280239 | 2020-08-06  | 长期      | 12个月     | 犬起      | ^    |
|                                  | 2155                                | 厦门欣观航运电子有综公司                | 3502160F0G | DHL空逗服务(上海)有限公司     | 3122280239 | 2020-08-06  | 长期      | 12个月     | 武程      |      |
|                                  | 2156                                | 无锡天龙气球制造有限公司                | 3202340747 | DHL空运服务(上海)有限公司     | 3122280239 | 2020-08-06  | 长期      | 12个月     | 太松      |      |
|                                  | 2157                                | 课圳市首思达贸易有限公司                | 4403960F23 | DHL空這服务(上海)有語公司     | 3122280239 | 2020-08-07  | 长期      | 3个月      | 发展      |      |
|                                  | 2158                                | 苏州承诺先电科技有级公司                | 3225960A2H | DHL空运服务(上海)有限公司     | 3122280239 | 2020-08-07  | 道專      | 12个月     | 武臣      |      |
|                                  | 2159                                | 全肥值游贸易有限公司                  | 3401965261 | DHL空這服务(上海)有關公司     | 3122280239 | 2020-08-07  | 长期      | 3个月      | 武和      |      |
|                                  | 2160                                | 蓝属安迪苏南京有速公司                 | 3201940A72 | DHL空逗服务(上海)有限公司     | 3122280239 | 2020-08-10  | 长期      | 12个月     | 发起      | ~    |
|                                  | 显示第 2151 到                          | 第 2160 条记录,总共 2160 条记录 每页显示 | 10 - 条记录   |                     |            | * < 212     | 213 2   | 14 215   | 216 >   |      |

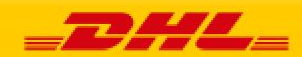

## 电子代理报关委托申请-DHL接受委托授权操作

#### 根据查询条件查找到具体的委托信息,勾选所需要确认的委托信息,点击查看委托关系详情

| 三 应用           | 2<br>新単一窗口   电<br>Trade Single Window | 子代理报关委托        |          |           | 😼 欢迎怨,DHL空  | 运服务(上海)有限公                  | 司 3122280239 | 1 0   | り退出       |
|----------------|---------------------------------------|----------------|----------|-----------|-------------|-----------------------------|--------------|-------|-----------|
| •0电子代理报关委托 〈 ■ | (1) 首页 确认委托申                          | 请0             |          |           |             |                             |              | Þ     | 关闭操作。     |
| ● 企业登记 〈       | E油条件:                                 |                |          | 1         |             |                             |              |       |           |
| ●1 委托关系管理 >    | 委托方                                   | 与企业名称<br>5合业名称 | 委托方企业海关。 | 第码 3      |             | 委托方统一社会信用代码<br>抽费托方统一社会信用代码 | )<br>(1)     |       |           |
| 发起委托申请         | 0.3210                                | 委托书状态。         | 「」 发起    | 到期        |             | Marto Martine Chamberry     |              |       |           |
| 签订委托协议         |                                       |                |          | Q 查询 C 重置 |             |                             |              |       |           |
| 确认委托申请         | 查询结果列表                                |                |          | <u> </u>  |             |                             |              |       | -         |
| 确认委托协议         | <b>查看要托关系详情</b> 拒绝                    |                |          |           |             |                             |              |       |           |
| ● 委托关系变更管理     | ¥ #€ 4                                | 委托方 委托         | 海关编码 被委員 | 6方 被雪     | 化方海关编码 委托续计 | 國时间 委托类型                    | 有效關          | 委托书状。 | <b>\$</b> |
| 🔹 🕫 直询统计 🛛 🔨 🧹 | ☑ 1 3 <sup>1</sup>                    |                |          |           | 2020-0      | 8-06 长期                     | 12个月         | 28    | 1         |
|                | 显示第 1 到第 1 条记录,总共 1                   | 亲记录            |          |           |             |                             |              |       |           |

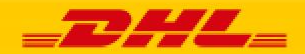

点击接受,完成委托申请确认

| Ξ 应用 2 2 4 Chin               | B B | 际贸易单一窗口   电子代理报关委打       | E                                                                                          | 🔗 欢迎怨,DHL空运服务(上海)有限公司 3122280239 📗 😃 退出 |
|-------------------------------|-----|--------------------------|--------------------------------------------------------------------------------------------|-----------------------------------------|
| ● 电子代理报关委托                    |     | ■ 《 首页 输入数托申请 ○ 经托关系详信 ( |                                                                                            | ▶ 关闭操作                                  |
| ● 企业登记                        |     |                          |                                                                                            | 「「「「「「」」を見ていた。                          |
| 🕄 委托关系管理                      |     | 委托关系                     |                                                                                            |                                         |
| 发起委托申请                        |     | 委                        | 托方                                                                                         | 被委托方                                    |
|                               |     | 委托方统一社会信用代码 9            |                                                                                            | 被委托方统一社会信用代码                            |
| 签订委托协议                        |     | 委托方企业海关编码:               |                                                                                            | 被委托方企业海关编码                              |
| 确计新任由语                        |     | 要托方企业名称!                 |                                                                                            | 被委托方企业名称                                |
| WH/CECIU-FIFI                 |     | 委托方法人代表授权签署人 🖡           |                                                                                            | 被委托方法人代表授权签署人                           |
| 确认委托协议                        |     | 委托关系状态者                  |                                                                                            | 委托关系有效期                                 |
| い まけ 34 55 - <b>大田 86 1</b> 月 |     | 委托协议份数 0                 |                                                                                            | 委托书编号 2022,0022,0022,                   |
| ● 要忙天杀受更管理                    | •   | 自动确认                     | 开启委托协议自动确认功能                                                                               | 委托方式 💿 逐票 🔍 长期                          |
| ➡ 直询统计                        |     | 签订日期 2                   | 020-08-10                                                                                  | 有效截止日期 2021-08-09                       |
|                               |     | 委托内容                     | <ul> <li>☑ A、墳单申报</li> <li>☑ B、申请、联系和和:</li> <li>☑ F、核销手册(账册)</li> <li>☑ G、领取海;</li> </ul> | ©D、代樂税款 ☑E、设立手册(账册)<br>、其他              |
|                               |     |                          |                                                                                            |                                         |
|                               |     |                          |                                                                                            |                                         |
|                               |     |                          |                                                                                            |                                         |

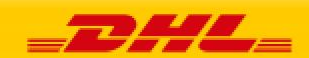

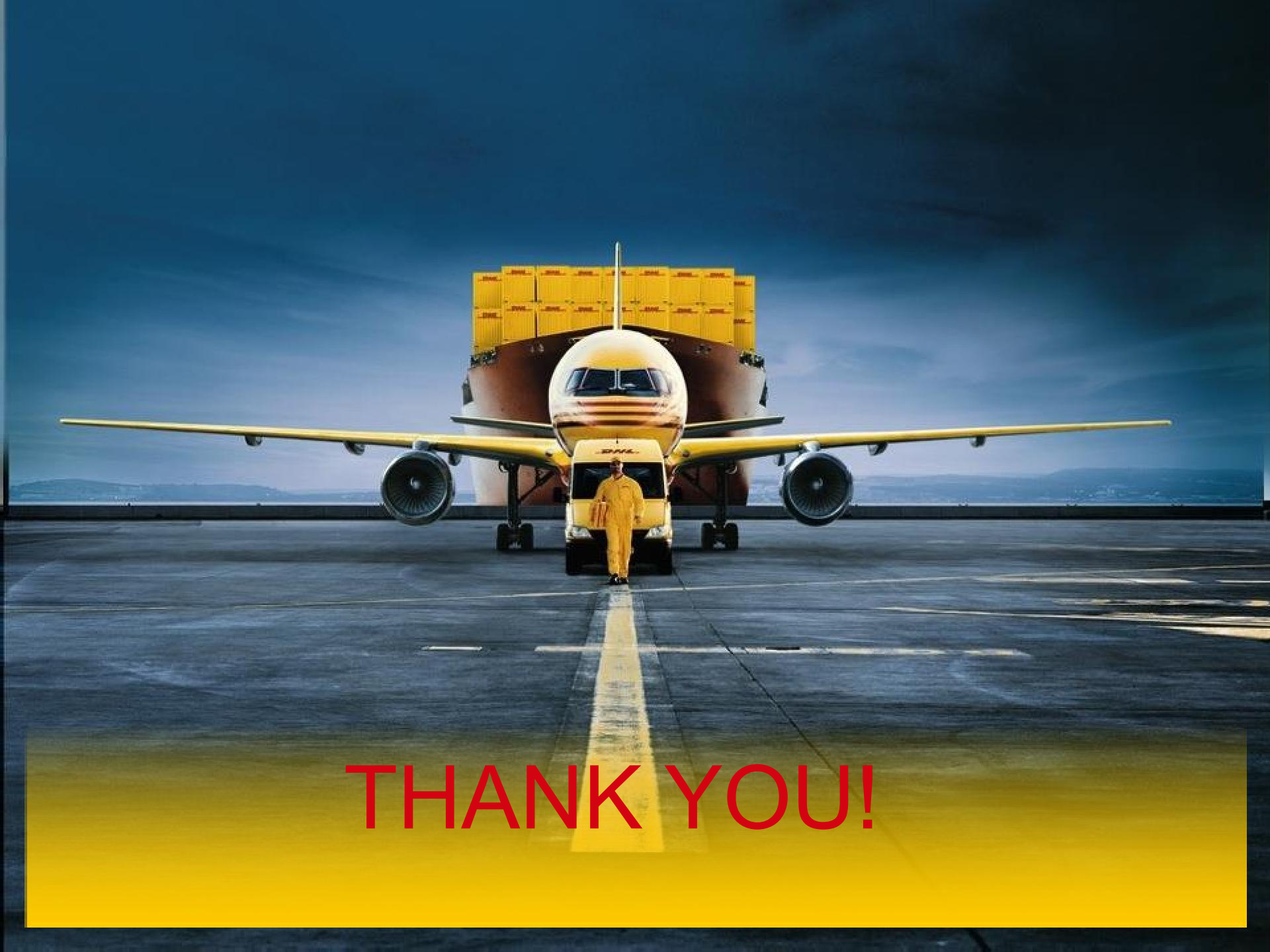